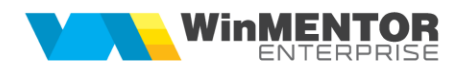

# Instalare / Upgrade WMERestService

#### I. Instalare executabil WMERestService.exe:

**1.** Se copie executabilele WMERestService.exe și WMERestServer.exe în folderul WME. Se deschide executabilul WMERestServer.exe și se fac setările necesare (port, nume bază de date, denumire prescurtată firmă, identificator articole / parteneri etc). Se închide executabilul WMERestServer.exe.

2. Se lansează din CMD (fiind poziționat în folderul unde este serviciul):

#### WMERestService.exe /install.

**3.** Se pornește serviciul *WME Rest Service* (click dreapta > *Start*) din *Task manager* > *Services.* 

În cazul în care sunt erori la pornirea serviciului sau serviciul nu se deschide pe portul din configurări, trebuie adaugată o variabilă nouă de sistem. Pentru aceasta trebuie urmați pașii:

*Click dreapta* pe *My computer* > *Properties* > *Advanced system settings* > *Enviroment Variables*. La *System Variables* se adaugă o variabilă nouă TNS\_ADMIN iar valoarea sa va fi calea către folderul în care este fișierul **tnsnames.ora**. După aceasta trebuie dat un restart la calculator.

| Variable           | Value                                                    |  |  |
|--------------------|----------------------------------------------------------|--|--|
| Path               | %USERPROFILE%\AppData\Local\Microsoft\WindowsApps;       |  |  |
| TEMP               | %USERPROFILE%\AppData\Local\Temp                         |  |  |
| TMP                | %USERPROFILE%\AppData\Local\Temp                         |  |  |
|                    | New Edit Delete                                          |  |  |
| vstem variables    |                                                          |  |  |
| Variable           | Value                                                    |  |  |
| PSModulePath       | %ProgramFiles%\WindowsPowerShell\Modules;C:\Windows\syst |  |  |
| SUPPORTASSIST_HOME | C:\Program Files\Dell\SupportAssist\                     |  |  |
| TEMP               | C:\Windows\TEMP                                          |  |  |
| TMP                | C:\Windows\TEMP                                          |  |  |
| TNS_ADMIN          | C:\app\mentor\product\19.0.0\dbhome_1\network\admin      |  |  |
| USERNAME           | SYSTEM                                                   |  |  |
|                    | C:\Windows                                               |  |  |
| windir             |                                                          |  |  |
| windir             | ×                                                        |  |  |

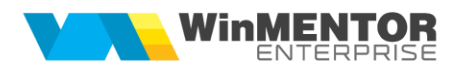

## II. Instalare instante multiple de RestService.exe

In situatia in care este necesara deschiderea simultana a mai multor instante de RestService, pentru accesarea de firme diferite trebuie urmati urmatorii pasi:

1. Se copie executabilele de WMERestService.exe in folderele de unde se ruleaza WMERestServer.exe;

2. Se lanseaza cmd.exe cu drepturi de administrator;

3. Din cmd.exe, pozitionati in folderul alocat firmei de lucru, se lanseaza comanda WMERestService.exe /install [numeUnic];

D:\WME>WMERestService.exe /install 8080

NumeUnic este un ld care va ajuta sa recunoasteti in lista de servicii fiecare instanta instalata. Pentru o relevanta mai mare, recomandam ca NumeUnic sa contina **Portul** pe care ruleaza serviciul sau **Numele prescurtat** al firmei de lucru;

4. Ca efect al acestei comenzi veti vedea ca in Windows Task Manager in tab-ul Services apare serviciul cu numele : **WMEService\_8080;** 

WMEService\_8080 8756 WME Rest Service\_8080 Running

**!!!** Nu va grabiti insa sa faceti rightclick si Start la serviciu.

5. lansati **RegEdit** si cautati cuvantul **WMEService\_8080** (cazul din exemplul prezentat);

In cele mai multe cazuri calea unde se gaseste instalat serviciul este:

#### Computer\HKEY\_LOCAL\_MACHINE\SYSTEM\ControlSet001\Services\WMEService\_8080

Gasita aceasta intrare in registri, faceti rightclick pe setarea ImagePath, selectati Modify si completati conform imaginii:

| Edit String                     | ×         |
|---------------------------------|-----------|
| Value name:                     |           |
| ImagePath                       |           |
| Value data:                     |           |
| D:\WME\WMERestService.exe /name | 8080      |
|                                 | OK Cancel |

**!!!** Atentie! Pentru a functiona trebuie sa lasati un spatiu intre calea

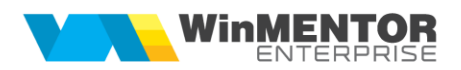

executabilului si /name 8080.

#### **!!!** Atentie! Dupa fiecare update trebuie intrat in registri si modificat numele.

6. Inchideti **Regedit** si abia acum puteti da **Start Service** din **Windows Task Manager** serviciului WMEService\_8080.

Repetati procedura pentru toate instantele care doriti sa ruleze.

7. pentru dezinstalarea unei instante de RestService se lansează din CMD.exe (fiind poziționat în folderul unde este serviciul):

#### WMERestService.exe /uninstall [numeUnic]

### III. Schimbare versiune executabil WMERestService.exe

**1.** Din *Task manager* > *Services* se oprește serviciul *WME Rest Service* (*click dreapta*).

2. Se lansează din CMD.exe (fiind poziționat în folderul unde este serviciul):

WMERestService.exe /uninstall [numeUnic]

- 3. Se înlocuiește executabilul de WMERestService.exe
- 4. Apoi, tot din CMD.exe se dă WMERestService.exe /install [numeUnic]

d:\WinmentorCSXE\WMRestServer\Bin>wmerestservice.exe /uninstall d:\WinmentorCSXE\WMRestServer\Bin>wmerestservice.exe /install

**5**. Se revine în *Task manager > Services* și se pornește serviciul *WMEService* (click dreapta).

# IV. Fisiere log

Incepand cu versiunea 22.031 a fost introdus un nou mod de evidenta a logurilor WMERestService. Astfel, la fiecare 10 request-uri lansate in aplicatie se va scrie pe disc un fisier de log, usurand astfel depanarea.

*!!!* Pentru a evita blocarea serviciului trebuie sa va asigurati ca acesta are drept de scriere pe disc.

# V. Accesare folder partajat in retea

Când calea setată în constanta "Cale liste comune" este un folder din rețea se recomandă următorul mod de lucru:

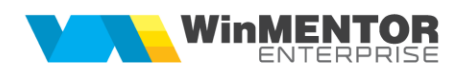

- 1. Crearea unui cont de utilizator identic, cu aceleași date de conectare, pe ambele mașini de lucru, în cazul în care nu există un sistem de directory.
- 2. Înaintea de pornirea serviciului RestService se va intra în Services, se va selecta serviciul WME RestService > Click dreapta > Properties și în tabul Log on se va folosi opțiunea This account.

| WME Rest Service Properties (Local Computer)                                 |                   |        |  |  |
|------------------------------------------------------------------------------|-------------------|--------|--|--|
| General Log On Reco                                                          | very Dependencies |        |  |  |
| Log on as:<br>Local System account<br>Allow service to interact with desktop |                   |        |  |  |
| • This account:                                                              |                   | Browse |  |  |
| Password:                                                                    | •••••             |        |  |  |
| Confirm password:                                                            | •••••             |        |  |  |
|                                                                              |                   |        |  |  |
|                                                                              | OK Cancel         | Apply  |  |  |

3. Trebuie ca utilizatorul utilizat la pornirea WME RestService să aibă drepturi de scriere pe folderul selectat în constanta Cale liste comune.

VI.